## **Student Specific Permissions**

1. Log into the Faculty Center and verify that you are on the correct term

| F           | acul  | ty Ce            | nter               | Class Sear           | ch Browse Catalog                     | Eaculty S    | earch        | Learning Manag | gement              |                               |                              |
|-------------|-------|------------------|--------------------|----------------------|---------------------------------------|--------------|--------------|----------------|---------------------|-------------------------------|------------------------------|
| Fa          | culty | / Cer            | nter               |                      |                                       |              |              |                |                     |                               |                              |
| Vi          | ew    | My               | W                  | eekly Sch            | edule                                 |              |              |                |                     |                               |                              |
| 202<br>5 ol | 1 Sp  | ring  <br>lienla | Pale               | omar College         |                                       |              | Ch           | ange Term      | View Per<br>My Exan | rsonal Data Sur<br>n Schedule | nmary                        |
| 501         |       | ispid<br>و ()    | ihow               | All Classes          | ○ Show                                | Enrolled (   | Classes      | Only           |                     |                               |                              |
| M           | / Te: | achir            | na S               | chedule > 20         | )21 Spring > Palomar                  | College      |              |                |                     |                               |                              |
|             | ,     |                  | .9.0               |                      |                                       | oonege       |              | Personalize    | View All 🛛 🗔        | First                         | 🐠 1 of 1 🕟 Last              |
| Cls         | Prm   | n Grd            | Drp                | Class                | Class Title                           | Enrolled     | Wait<br>List | Days & Times   |                     | Room                          | Class Dates                  |
| สำ          |       | -                | $\otimes$          | AIS 101-5<br>(30568) | AMERICAN INDIAN<br>FRONTIER (Lecture) | 32           | 0            | TBA or DE      |                     | ONLINE                        | Apr 5, 2021-<br>May 29, 2021 |
|             |       |                  | View               | Weekly Teach         | ing Schedule                          |              |              |                |                     | Go to top                     |                              |
| M           | / Exa | am S             | che                | dule > 2021 :        | Spring > Palomar Co                   | llege        |              |                |                     |                               |                              |
| Yo          | u hav | /e no            | final              | exams schedu         | led at this time.                     |              |              |                |                     |                               |                              |
|             |       |                  |                    |                      |                                       |              |              |                |                     | Go to top                     |                              |
|             |       |                  |                    |                      |                                       |              |              |                |                     |                               |                              |
| <b>Z</b> (  | Go to | top              |                    |                      |                                       |              |              |                |                     |                               |                              |
| Pal         | oma   | r Linl<br>F      | <b>ks</b><br>VAL S | TUDENT COU           | RSE FEE View/I                        | Print Previo | us PD (      | Contracts      |                     |                               |                              |
|             | 2.    | Clic             | :k o               | n the per            | missions icon                         |              |              |                |                     |                               |                              |

| Му  | √ly Teaching Schedule > 2021 Spring > Palomar College |     |           |                      |                                       |          |              |                            |         |                              |  |  |
|-----|-------------------------------------------------------|-----|-----------|----------------------|---------------------------------------|----------|--------------|----------------------------|---------|------------------------------|--|--|
|     |                                                       |     |           |                      |                                       |          |              | Personalize   View All   🗖 | 🔣 First | 🕚 1 of 1 🛞 Last              |  |  |
| Cls | Prm                                                   | Grd | Drp       | Class                | Class Title                           | Enrolled | Wait<br>List | Days & Times               | Room    | Class Dates                  |  |  |
| สัล | ₽                                                     | 3   | $\otimes$ | AIS 101-5<br>(30568) | AMERICAN INDIAN<br>FRONTIER (Lecture) | 32       | 0            | TBA or DE                  | ONLINE  | Apr 5, 2021-<br>May 29, 2021 |  |  |

| 3. | This is the | new | Student Speci | fic Permissions page |
|----|-------------|-----|---------------|----------------------|
|----|-------------|-----|---------------|----------------------|

| Permission to Add        |                         |                      |                    |                          |                 |                 |
|--------------------------|-------------------------|----------------------|--------------------|--------------------------|-----------------|-----------------|
| Course                   | ID 002086               | Course Offering Nbr  | 1                  |                          |                 |                 |
| Academic Institutio      | n Palomar College       |                      |                    |                          |                 |                 |
| Ter                      | n 2021 Spring C         | Credit               |                    |                          |                 |                 |
| Subject Ar               | a MATH N                | Aathematics          |                    |                          |                 |                 |
| Catalog N                | br 60 ll                | NTERMEDIATE ALGEBRA  |                    | Return to Faculty        | Center          |                 |
| lass Section Data        |                         |                      |                    | Find Vi                  | iew All First ( | 🖲 1 of 1 🕟 Last |
| Session FT2              | Fast Track - 2nd        | 8 Weeks              | Class Nbr 3        | 1238                     | Class Status A  | ctive           |
| Class Section 54         |                         |                      | Class Type         | Enrollment Section       |                 |                 |
| Component Lec            | ture                    |                      | Instructor         | Romero,Maria Teresa      | a               |                 |
| Student Specific Permiss | ons                     |                      |                    |                          |                 |                 |
| 🔻 Defaults               |                         |                      |                    |                          |                 |                 |
| Exp                      | iration Date 05/29/2021 | 31                   |                    |                          |                 |                 |
| Permissi                 | on Valid For            |                      |                    |                          |                 |                 |
| Closed Class             | Requisites Not          | Met Consent Required | Career Restriction | n Permission 1           | Time Period     |                 |
|                          |                         |                      |                    | <b></b>                  |                 |                 |
| Assign I                 | lore Permissions        | Generate             |                    |                          |                 |                 |
| Class Permission Data    |                         |                      | Perso              | nalize   Find   💷        | 🔣 🛛 First 🕢     | 1 of 1 🕟 Last   |
| General Info Permissio   | n <u>C</u> omments 💷    |                      |                    |                          |                 |                 |
| Seq # Number ID          | Name                    |                      | Status             | Permission Use<br>Date E | Expiration Date |                 |
| 1                        | Q                       |                      | Not Used           |                          | 05/29/2021 🛐    | + -             |
| Return to Facu           | tv Center               |                      |                    |                          |                 |                 |

4. Ensure that the closed class box and the consent required boxes are checked (should be checked by default).

| 🔻 Defaults |                     |                    |                  |                    |                        |
|------------|---------------------|--------------------|------------------|--------------------|------------------------|
|            | Expiration Date     | 9 05/29/2021       |                  |                    |                        |
|            | Permission Valid Fo | ſ                  |                  |                    |                        |
|            | Closed Class        | Requisites Not Met | Consent Required | Career Restriction | Permission Time Period |
|            |                     |                    |                  |                    | ×                      |

- 5. Enter the student ID that you want to add to the class and enter an expiration date of no more than 5 days from the current date. You can use the calendar pop up to assist with this (second picture)
  - a. The default date for the expiration date is the last day of the term. The system uses additional security and date settings behind the scenes to prevent students from adding beyond the Census Date.

|   | Class | Permissi | on Data        |          |          | Personalize   Find   💷 | 🔣 🛛 First 🤇     | 🜒 1 of 1 | 🕟 Last |
|---|-------|----------|----------------|----------|----------|------------------------|-----------------|----------|--------|
|   | Gene  | ral Info | Permission Cor | mments 💷 |          |                        |                 |          |        |
|   |       |          |                |          |          | Permission Use         |                 |          |        |
| S | ieq # | Number   | ID             | Name     | Status   | Date                   | Expiration Date |          |        |
| 1 |       |          | 010553215      | 3.       | Not Used |                        | 05/29/2021      |          | + -    |

| 7  | 🔜 First        | • | ) 1 (    | of 1 | ا ( | _ast  |      |    |    |   |
|----|----------------|---|----------|------|-----|-------|------|----|----|---|
| se | Expiration Dat |   | Cale     | enda | ar  |       |      |    |    | × |
|    | 05/29/2021     |   | Ma       | у    | `   | / 2   | 2021 |    | ~  |   |
|    | -              |   | М        | Т    | W   | Т     | F    | S  | S  |   |
|    |                |   |          |      |     |       |      | 1  | 2  |   |
|    |                |   | 3        | 4    | 5   | 6     | 7    | 8  | 9  |   |
|    |                |   | 10       | 11   | 12  | 13    | 14   | 15 | 16 |   |
|    |                |   | 17       | 18   | 19  | 20    | 21   | 22 | 23 |   |
|    |                |   | 24<br>31 | 25   | 26  | 27    | 28   | 29 | 30 |   |
|    |                |   |          |      | Cu  | rrent | Date | ۲  |    | - |

6. Verify that the number entered is for the correct student, then save. If you have other students to enter continue to the next step, otherwise return to the top of the page and click faculty center box to exit.

| Assign | More Pern  | G G           | enerate            |                   |            |                 |        |
|--------|------------|---------------|--------------------|-------------------|------------|-----------------|--------|
| Class  | s Permissi | ion Data      |                    | Personalize   Fin | nd   🖾   🔣 | First 🕚 1 of 1  | 🕑 Last |
| Gen    | eral Info  | Permission Co | mments 💷           |                   |            |                 |        |
|        |            | 15            |                    |                   | Permission | E               |        |
| Seq #  | Number     | ID            | Name               | status            | Use Date   | Expiration Date |        |
| 1      |            | 010553215 🔍   | Lewis,John Patrick | Not Used          |            | 03/23/2019 🛐    | + -    |
|        |            |               |                    |                   |            |                 |        |

🔚 Save 🔯 Return to Search 🖃 Notify

## 7. To add another student click the plus and follow the directions above.

| Class | Permissi  | ion Data   |            |       | Personali | ze   Find   🗖  | <b>III</b> First | 🜒 1 of 1 | 🕟 Last |
|-------|-----------|------------|------------|-------|-----------|----------------|------------------|----------|--------|
| Gen   | eral Info | Permission | Comments 💷 |       |           |                |                  |          | _      |
|       |           |            |            |       | P         | Permission Use |                  |          |        |
| Seq # | Number    | ID         | Name       | Stati | is D      | )ate           | Expiration Date  | _        |        |
| 1     |           | 010553215  | ٩          | Not   | Jsed      |                | 05/29/2021       | <b>)</b> | + -    |

| Class | Permissio | on Data            |                               | Personali | ze Find 🛛      | 📑 🛛 💽 First 🕢 1-2 of | f 2 🕟 Last |
|-------|-----------|--------------------|-------------------------------|-----------|----------------|----------------------|------------|
| Gene  | eral Info | Permission Comment | s (===•)                      |           |                |                      |            |
|       |           |                    |                               |           | Permission Use |                      |            |
| Seq # | Number    | ID                 | Name                          | Status    | Date           | Expiration Date      |            |
| 1     |           | 010553215          | Lewis,John Patrick            | Used      | 03/10/2021     | 03/13/2021           | + -        |
| 2     |           | 010465166 Q        | Lewis,Katelan Sayaka Yonamine | Not Used  |                | 05/29/2021 🛐         | + -        |

8. If the student entered is already on the waitlist, and has no holds or other issues, they will be auto enrolled when the waitlist runs (every 15 minutes approximately). If they are not on the waitlist they will just enroll in the class with the normal process since the system now already has their student ID number. If they wait until after the expiration date of the permission, they will have to be re-entered by the faculty member.

## 9. Once the student enrolls, it automatically updates status and date used

| Class | Permiss                          | ion Data  |                            |                   | Personalize   Find   💷 | 🔜 🛛 First 🕢 1-2 of | 2 🕟 Last |  |  |  |  |
|-------|----------------------------------|-----------|----------------------------|-------------------|------------------------|--------------------|----------|--|--|--|--|
| Gen   | General Info Permission Comments |           |                            |                   |                        |                    |          |  |  |  |  |
|       |                                  |           |                            |                   | Permission Use         |                    |          |  |  |  |  |
| Seq # | Number                           | ID        | Name                       | Statue            | Date                   | Expiration Date    |          |  |  |  |  |
| 1     |                                  | 010553215 | Lewis,John Patrick         | Used              | 03/10/2021             | 03/13/2021         | + -      |  |  |  |  |
| 2     |                                  | 010465166 | 🔍 🛛 Lewis,Katelan Sayaka ` | Yonamine Not Used |                        | 05/29/2021 🛐       | + -      |  |  |  |  |